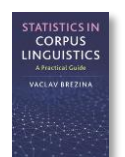

# Group comparison tool instructions

This tool can be used to:

- Compare two or more (sub)corpora.
- Perform parametric (t-test and ANOVA) and non-parametric (Mann-Whitney U test and Kruskal-Wallis) statistical tests.
- Perform a statistical test on different groups or a repeated measures statistical test.

Instructions:

## 1) Prepare your dataset in Excel or Calc. Include an ID column.

| 2 gı | roups | ID     |      |     |
|------|-------|--------|------|-----|
|      | A     | В      | С    |     |
| 1    | ID    | Female | Male |     |
| 2    | 1     | 1794.6 | 129  | 5.1 |
| 3    | 2     | 1681.3 | 14   | 02  |
| 4    | 3     | 1282.5 | 142  | 7.1 |
| 5    | 4     | 1435.1 | 1394 | 4.4 |
| 6    | 5     | 1377.9 | 151  | 3.7 |
| 7    | 6     | 1577.8 | 1529 | 9.6 |
| 8    | 7     | 1432.1 | 139  | 5.8 |
| 9    | 8     | 1485.7 | 128  | 3.9 |
| 10   | 9     | 1564.5 | 1413 | 3.7 |
| 11   | 10    | 1609.6 | 154  | 7.7 |
|      |       |        |      |     |

| 3 and more groups ID |    |       |       |       |       |  |  |  |
|----------------------|----|-------|-------|-------|-------|--|--|--|
|                      | Α  | В     | С     | D     | E     |  |  |  |
| 1                    | ID | AB    | C1    | C2    | DE    |  |  |  |
| 2                    | 1  | 1.08  | 3.85  | 11.36 | 16.79 |  |  |  |
| 3                    | 2  | 2.64  | 2.38  | 29.73 | 10.7  |  |  |  |
| 4                    | 3  | 15.06 | 0     | 1.06  | 21.43 |  |  |  |
| 5                    | 4  | 1.3   | 0     | 21.16 | 6.09  |  |  |  |
| 6                    | 5  | 0     | 1.24  | 5     | 0.44  |  |  |  |
| 7                    | 6  | 0.39  | 2.84  | 8.77  | 10.66 |  |  |  |
| 8                    | 7  | 0     | 1.18  | 15.69 | 0     |  |  |  |
| 9                    | 8  | 8.47  | 15.22 | 2.26  | 9.38  |  |  |  |
| 10                   | 9  | 0.52  | 0     | 7.97  | 17.65 |  |  |  |

## 2) Copy-paste data in the text-box.

#### 3) Select options

- 2. Select data options.
  - Different groups Same group different conditions
- 3. Select type of test.
  - Parametric test Non-parametric test

## 4) Click on 'Compare'.

1. Paste tab delimited data including header row and id column. For help click here.

| 20 | 1733.234762 | 1520.867116 |
|----|-------------|-------------|
| 21 | 1647.409434 | 1388.107127 |
| 22 | 1721.825963 | 1249.029955 |
| 23 | 1470.531525 | 1409.668313 |
| 24 | 1714.000091 | 1566.951567 |
| 25 | 1443.735563 | 1750.673965 |
| 26 | 1566.634336 | 1593.705632 |
| 27 | 1329.434914 | 1475.874088 |
| 28 | 1848.72324  | 1166.567637 |
| 29 | 1507.423045 | 1814.228021 |
| 30 | 1483.620009 | 1215.845581 |
| 31 | 1389.139198 | 1527.955193 |
| 32 | 1549.9986   | 1560.364465 |
| 1  |             |             |

2. Select data options.

CORPUS

● Different groups ○ Same group different conditions

3. Select type of test.

Parametric test ONon-parametric test

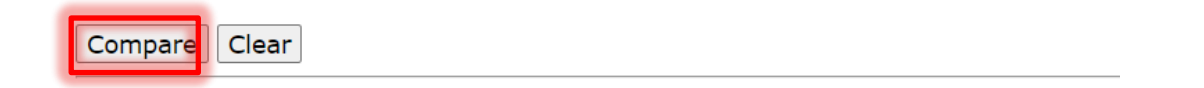

## 5) The output

The output shows the results of the chosen statistical test, a relevant effect size measure and 95% confidence interval for this effect size, where available.

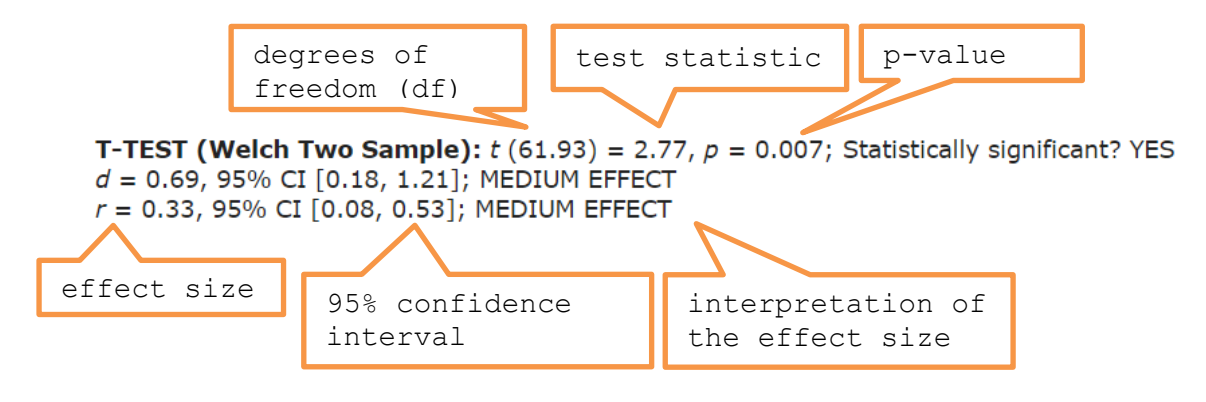

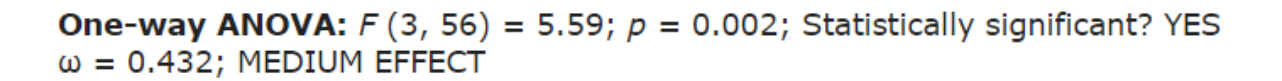

## Post-hoc tests: Bonferroni adjusted t-test - p-values

CORPUS LINGUISTICS

| GROUPS | AB    | C1    | C2    |  |
|--------|-------|-------|-------|--|
| C1     | 1.000 | -     | -     |  |
| C2     | 0.015 | 0.027 | -     |  |
| DE     | 0.043 | 0.075 | 1.000 |  |
|        |       |       |       |  |

R code that performs the analysis can be viewed and copied when going with the mouse pointer to R code